# **Enterprise - How to Create Assignment Restrictions**

Last Modified on 12/05/2019 1:11 pm CST

Assignment Restrictions from TempWorks Software on Vimeo.

#### What is an Assignment Restriction?

In certain circumstances, you may want to prevent an employee from being assigned to a customer; this may be at the request of the employee, customer, or both parties. Assignment restrictions, also known as DNA (Do Not Assign), can be set from the employee, the customer and the assignment records.

\*Note\* This is NOT the same as deactivating an employee record. See Enterprise -How to Deactivate and Reactivate Employee Records for more information.

\*Note\* Based on your Enterprise configurations, this type of assignment restriction may display as a "soft stop" (*i* icon) instead of a "hard stop" (stop sign icon).

#### **This Article Contains:**

- 1. Create Assignment Restrictions from Employee Record
- 2. Create Assignment Restrictions from Customer Record
- 3. Create Assignment Restriction from Assignment Record
- 4. Edit or Remove a Restriction

#### **Create Assignment Restrictions from Employee Record**

- 1. Navigate to Employee Record
- 2. Expand 'Details' and select 'assignment restrictions'

3. Select the '+' icon in the upper right

| Lorelai "<br>123 Maple Lane<br>Saint Paul, MN S                                                                                                    | Leah" Woodbury<br>D: 4295080432<br>55123 SSN: xxx-xx-3753<br>Branch: New Brighton<br>▼ | Call Andrea Back     Don't forget about lunch     tasks appointments | I Call Ben         Luke Dane Background check         Currently viewing 4 of 491182 tasks. View more         Social email       + ▲ ▲ ▲ ▲ ▲ ▲ ▲ ▲ ▲ ▲ ▲ ▲ ▲ ▲ ▲ ▲ ▲ ▲ ▲ |
|----------------------------------------------------------------------------------------------------|----------------------------------------------------------------------------------------|----------------------------------------------------------------------|----------------------------------------------------------------------------------------------------|
| <ul> <li>visifile</li> <li>details         <ul> <li>aca</li> <li>activity tracker</li> </ul> </li> <li>assignment restrictions         <ul> <li>contact methods</li> <li>candidacy</li> <li>direct hire</li> <li>education</li> <li>interpersonal</li> <li>interview questionnaire</li> <li>past jobs</li> <li>required docs</li> <li>test scores</li> </ul> </li> </ul> | initiated by employee                                                                  |                                                                      | ×                                                                                                    |
| transportation<br>unemployment<br>work experience<br>work interests                                                                                                    | initiated by customer                                                                  |                                                                      | ><br>/ *                                                                                                    |

4. From the drop down, select the Customer & Department the employee should not

| re | tu | rn | to |
|----|----|----|----|
|    |    |    |    |

| + add assig                           | nment res            | triction                    | ⑦ ×                  |   |
|---------------------------------------|----------------------|-----------------------------|----------------------|---|
| Select an employee to add<br>Customer | d to this customer's | assignment restriction list | :<br>•               |   |
| Description                           | ID                   | Customer Name               | Department Name      | 1 |
| All Departments                       | 4295010910           | ABC Broom co                | Primary              |   |
| CustomerDNAEmployee                   | 4295014668           | Cotton Candy                | Smore                |   |
| EmployeeDNACustomer                   | 4295012808           | Cotton Candy                | Strawberry           |   |
| EmployeeDNAcustomer                   | 4295013726           | jj contruction              | Primary              |   |
|                                       | 4295011766           | 123 Company                 | Dept A               |   |
|                                       | 4295011748           | 123 Company                 | Primary K            |   |
|                                       | 4294989562           | 123 Main St.                | Primary              |   |
|                                       | 4295011170           | 123 Medical Company         | Emergency Department |   |
|                                       | 4295011171           | 123 Medical Company         | Materials Management |   |
|                                       | 778658               | 123 Nursing                 | Primary              |   |
|                                       | 4295011852           | 123 Tools                   | Dept A               |   |
|                                       | 4295011860           | 123 Tools                   | Dept B               |   |
|                                       | 4295011862           | 123 Tools                   | Dept C               |   |
|                                       | 4295011838           | 123 Tools                   | Primary              |   |
|                                       | 4295012511           | 123abc                      | Primary              | - |

5. Enter details in the 'Description' field

| + add assignment restriction                                             |                       |     |  |  |
|--------------------------------------------------------------------------|-----------------------|-----|--|--|
| Select an employee to add to this customer's assignment restriction list |                       |     |  |  |
| Customer                                                                 | 123 Tools             | -   |  |  |
| Description                                                              | Allergic to Equipment |     |  |  |
| All Departments                                                          |                       |     |  |  |
| CustomerDNAEmployee                                                      |                       |     |  |  |
| EmployeeDNACustomer                                                      | ×                     |     |  |  |
|                                                                          |                       |     |  |  |
|                                                                          | 💾 Save 🚽              | New |  |  |

- 6. Select from the following options:
  - Select All departments if employee should not return to customer in any form
  - Check the box next to Customer DNA Employee if the request is Customer initiated
  - Check the box next to Employee DNA Customer if the request is Employee initiated
- 7. Select 'Save'

If an employee has an assignment restriction, there will be a new avatar icon that will appear:

| Andrew Woodbury12 Maple LaneID: 4295080431Saint Paul, MN 55123SSN: xxx-xx-5872Branch: New Brighton |                                                                                                    |  |  |
|----------------------------------------------------------------------------------------------------|----------------------------------------------------------------------------------------------------|--|--|
| ) 🥏 🗒                                                                                              |                                                                                                    |  |  |
| visifile <ul> <li>details</li> </ul>                                                               | DNA Records<br>Do-Not-Assign (DNA) statuses exist for this employee and the<br>customers listed below. |  |  |
| <ul> <li>integrations</li> <li>evaluations</li> <li>messages</li> </ul>                            | AJ's Cookie Factory Primary<br>Buy N Large Primary                                                     |  |  |

Hover over the gold DNA icon to see any current restrictions.

### **Create Assignment Restriction from the Customer Record**

- 1. Navigate to Customer Record
- 2. Expand 'Details' and select 'assignment restrictions'
- 3. Select the '+' icon in the upper right

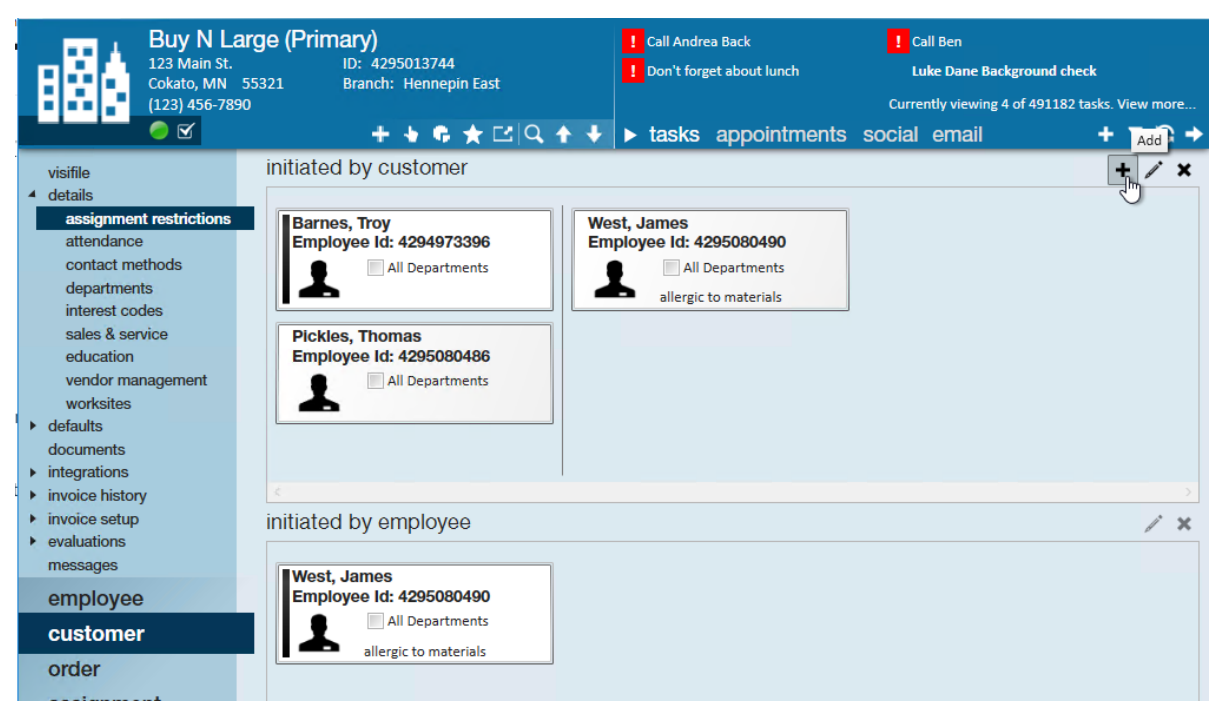

- 4. From the drop down, select the employee that should not return
- 5. Enter details in the 'Description' field

| + add a                                                                  | ssignment restriction | ⑦ × |  |  |
|--------------------------------------------------------------------------|-----------------------|-----|--|--|
| Select an employee to add to this customer's assignment restriction list |                       |     |  |  |
| Employee                                                                 | Woodbury, Andrew      | -   |  |  |
| Description                                                              | fought with manager   |     |  |  |
| All Departments                                                          |                       |     |  |  |
|                                                                          |                       |     |  |  |
|                                                                          |                       |     |  |  |
|                                                                          | 💾 Save                | New |  |  |

- 6. Select All departments if employee should not return to customer in any form
- 7. Select 'Save'

#### **Create Assignment Restriction from Assignment**

When an assignment restriction is created from the customer record, the same effects take place as when adding the assignment restriction from the employee record. Meaning, the DNA will be set on the employee record and the messages will automatically be logged on both the employee and the customer record.

- 1. Navigate to Assignment Details screen
- 2. Check the box next to Customer DNA or Employee DNA or both

| Adams, S<br>Buy N Large,<br>Assignment II<br>Order ID: 429 | Samuel<br>General Laborer<br>D: 4301407202<br>95091752 | Employee ID<br>Branch: St.F<br>+ 👆 🗣 🛧 | : 4295082616<br>Paul<br>· ⊡\Q ↑ ↓ | Call Andro<br>Don't forg<br><b>tasks</b> | ea Ba<br>get al<br>ap |
|------------------------------------------------------------|--------------------------------------------------------|----------------------------------------|-----------------------------------|------------------------------------------|-----------------------|
| <ul> <li>details</li> </ul>                                | assignmer                                              | nt informatior                         | ו                                 |                                          |                       |
| accruals                                                   | Employee                                               | Adams, Samuel                          |                                   |                                          | Q,                    |
| adjustments                                                | Aldent                                                 | 4295082616                             |                                   |                                          | Q,                    |
| commission allocations <ul> <li>integrations</li> </ul>    | Customer                                               | Buy N Large                            |                                   |                                          | Q,                    |
|                                                            | Department                                             | Primary                                |                                   |                                          | Q,                    |
| messages                                                   | Order ID                                               | 4295091752                             |                                   |                                          | Q,                    |
| tasks<br>search                                            | Assignment ID                                          | 4301407202                             | Alt Assignment ID                 |                                          |                       |
|                                                            | Burden                                                 | Heavy Burden                           | , L                               |                                          | -                     |
|                                                            | Temp Phone                                             | ()                                     |                                   |                                          |                       |
|                                                            | Status                                                 | Open                                   |                                   |                                          | -                     |
|                                                            | Replaces                                               |                                        |                                   |                                          | -                     |
|                                                            |                                                        | Customer DNA                           | Employee DNA                      |                                          |                       |
|                                                            | job information                                        |                                        |                                   |                                          |                       |
|                                                            | Job Title                                              | General Labore                         | r                                 |                                          | -                     |

3. Select 'Save'

\*Note\* All aspects of the assignment restriction will be set by creating the restriction from the assignment, except: When setting the assignment restriction from the assignment, the restriction will only be applied to the department of the customer to which the employee was assigned. If the assignment restriction should be set for subdepartments or all departments, it is recommended that the restriction be set at the employee or customer record.

#### **Edit or Remove Restriction**

- 1. Navigate to the assignment restriction on the Customer or Employee record
- 2. Select the restriction you wish to edit or remove

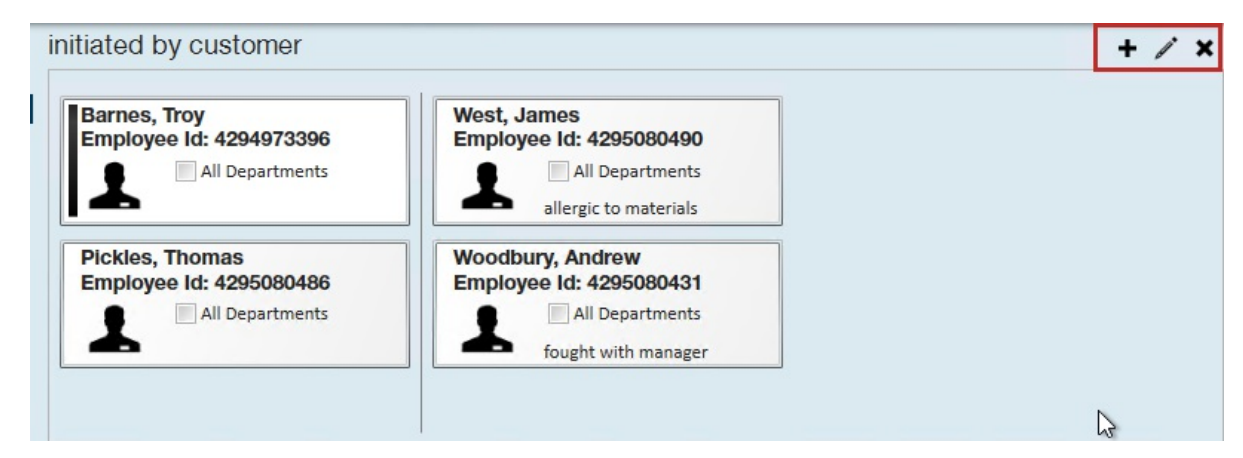

- 3. Select the pencil icon to edit
- 4. Select the X icon to remove
- 5. Select 'Save' when complete

## **Related Articles**